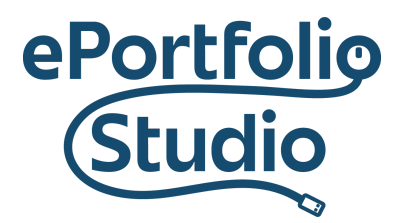

ePortfolio Support | Academic Success Initiatives odu.edu/asis/eportfolio

## Editing a Page

Pages

All Pages

From the Dashboard, clicking on Pages  $\rightarrow$  All Pages will show a listing of all current pages on the site.

| Title                                       |
|---------------------------------------------|
| Contact<br>Edit   Quick Edit   Trash   View |

Placing the cursor over the name will show different options. Click 'Edit' to change its content.

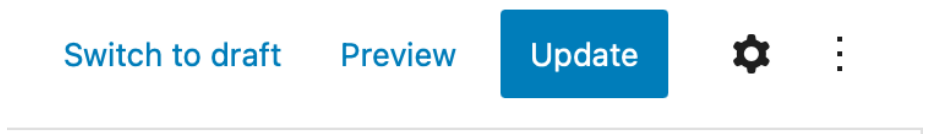

Once changed, content can be updated through clicking on the "Update" button in the editor view. Located at the top on the right hand corner.

## I D E A FUSION